# Loan Guaranty Service (LGY)

**Quick Reference Instructions** 

For

**Prior Approval Loan Processing** 

for

Lenders

December 2016

| Date       | Version | Description                                    | Author   |
|------------|---------|------------------------------------------------|----------|
| 10/19/2015 | 1.1     | Final edits following LGY business line review | G. Renna |
| 9/14/2015  | 1.0     | Initial Document                               | G. Renna |

### **Revision History**

### Table of Contents

| Introduction                        | 4   |
|-------------------------------------|-----|
| Notice of Value (NOV) Issued Status | 4   |
| Enter New Loan                      | 4   |
| Prior Approval Loan                 | 4   |
| Veteran Information                 | 5   |
| Veteran Attributes                  | 6   |
| Loan Analysis                       | 7   |
| Section B                           | 7   |
| Sections C and D                    | 8   |
| Section E                           | 9   |
| Submit Loan Analysis                | 9   |
| Application Received                | .10 |
| Status and History Page             | 10  |
| Correspondence                      | 11  |
| Successful Upload                   | 11  |
| Prior Approval Notification         | 12  |

### Table of Figures

| Figure | 1. Confirm NOV Status                   | 4  |
|--------|-----------------------------------------|----|
| Figure | 2. Enter New Loan.                      | 4  |
| Figure | 3. Selection of Prior Approval.         | 5  |
| Figure | 4. Creating Veteran Information.        | 5  |
| Figure | 5. Return of a Blank Veteran File.      | 6  |
| Figure | 6. Funding Fee Exemption                | 6  |
| Figure | 7. Loan Analysis.                       | 7  |
| Figure | 8. Loan Analysis Section B              | 8  |
| Figure | 9. Loan Analysis Sections C and D       | 8  |
| Figure | 10. Loan Analysis Section E             | 9  |
| Figure | 11. Submit Loan Analysis.               | 9  |
| Figure | 12. Selecting a Recent Loan.            | 10 |
| Figure | 13. Navigate to the Correspondence Link | 11 |
| Figure | 14. Loan Correspondence History.        | 12 |
| Figure | 15. Prior Approval Loan Received.       | 12 |

# Introduction

Currently, for a prior approval loan the lender mails the loan package to the Regional Loan Center (RLC) of jurisdiction for underwriting. In an effort to improve the prior approval process, the Department of Veterans Affairs (VA) is transitioning the submission of prior approval packages directly to the VA loan record in WebLGY.

# Notice of Value (NOV) Issued Status

In order to begin developing a loan for Prior Approval Processing, the loan has to be in a NOV-Issued Status (Figure 1). Once the loan is in the NOV-Issued Status then the Prior Approval loan package may be submitted for VA review.

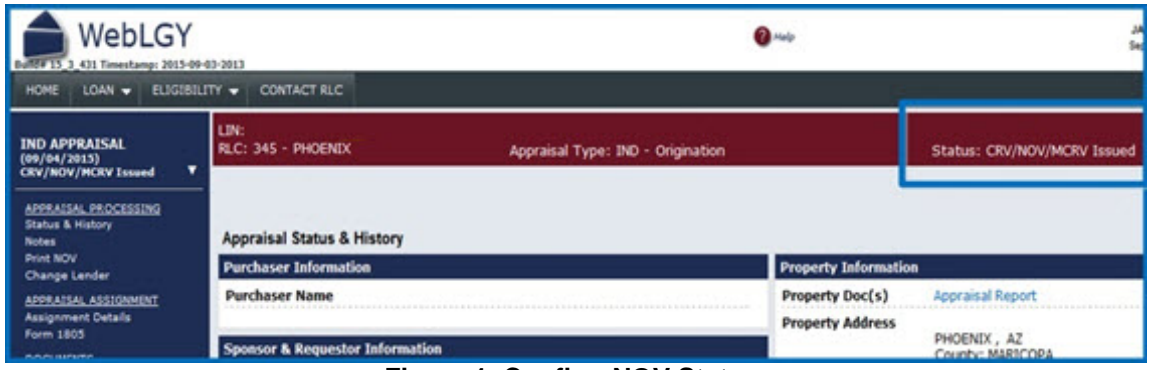

Figure 1. Confirm NOV Status.

# **Enter New Loan**

- Navigate to the *Enter New Loan* option from the *Loan* drop down menu (Figure 2).
- Select Enter New Loan.

|                      | WebLGY                      |                                                                                                    | •                                 |
|----------------------|-----------------------------|----------------------------------------------------------------------------------------------------|-----------------------------------|
| HOME                 | LOAN - ELIGIBILITY -        | CONTACT RLC                                                                                                    |                                   |
|                      | Recent Loans                | And the second second se |                                   |
| IND API              | territação                  | 345 - PHOENIX                                                                                                    | Appraisal Type: IND - Origination |
| APPR/ S              | Enter New Loan              |                                                                                                    |                                   |
| Status Notes         |                             | aisal Status & History                                                                                                    |                                   |
| Print NO'            | Order IRRRL                 | haser Information                                                                                                    |                                   |
| APPRAIS              | Transfer Merger/Acquisition | haser Name                                                                                                    |                                   |
| Assignme<br>Form 180 | nt Details<br>5 Spo         | onsor & Requestor Informati                                                                                                    | 00                                |

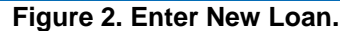

### **Prior Approval Loan**

• Select *Prior Approval* for the Loan Procedure (Figure 3).

• Enter the VA loan identification number (LIN) and select Submit.

| Build# 15_3_431 Timestamp: 20 | Y<br>015-09-03-2013              |                                | 🕜 Help |
|-------------------------------|----------------------------------|--------------------------------|--------|
| HOME LOAN 👻 ELI               | GIBILITY - CONTACT RLC           |                                |        |
| New Loan Entry                |                                  |                                |        |
|                               |                                  | New Loan Entry                 |        |
|                               | Loan Procedure<br>LIN (Required) | PRIOR-APPROVAL  45-45-6 Submit |        |

Figure 3. Selection of Prior Approval.

### **Veteran Information**

The first step in creating the loan analysis is creating the Veteran profile (Figure 4).

- Enter the Veteran's Social Security Number.
- Then click on *Add New Veteran*.

| Build# 15_3 | Web          | LGY<br>mp: 2015-09-03-2013 |                      |                   |                                            | 🕜 Help                      |
|-------------|--------------|----------------------------|----------------------|-------------------|--------------------------------------------|-----------------------------|
| HOME        | LOAN 🔫       | ELIGIBILITY 🔫              | CONTACT RLC          |                   |                                            |                             |
| /A Loan Nu  | umber: 45-45 | 5-6- Stat                  | us: Prior-Approval / | Application Entry |                                            |                             |
|             |              |                            |                      |                   | Ve                                         | teran Information           |
|             |              |                            |                      | Property Address  |                                            | PHOENIX AZ COUNTY: MARICOPA |
|             |              |                            |                      |                   | Social Security Number *<br>Service Number | Add New Veteran             |

Figure 4. Creating Veteran Information.

If there is a match in the WebLGY database, then the Veteran Attributes will be returned.

**NOTE:** Please review the Veteran's Social Security Number for accuracy. If the Social Security Number does not match a Veteran record in the WebLGY database or an approved Certificate of Eligibility (COE) has not been created, then the Veteran attributes will return blank (Figure 5), VA will not review a prior approval package without a valid COE issued for the Veteran.

| Entitlement Code *      |   |
|-------------------------|---|
| Entitlement Available * |   |
| Branch of Service *     | • |
| Military Status *       | • |
| First Time Home Buyer * | • |
| Subsequent Use *        | • |
| Funding Fee Exempt *    | • |

Figure 5. Return of a Blank Veteran File.

#### **Veteran Attributes**

The Prior Approval Veteran Information page will retrieve the eligibility entitlement and Veteran attributes from the approved COE record.

• Answer whether the Veteran is Funding Fee Exempt (Figure 6). At this time, the system does not automatically retrieve the Funding Fee Status on the Prior Approval Veteran Information page.

| LOAN - ELIGIBILITY - CONTACT RLC |                                                                                                    |
|----------------------------------|----------------------------------------------------------------------------------------------------|
| Social Security Number *         | 111-11-1111 Validate Veteran                                                                                                    |
| Name                             |                                                                                                    |
| Service Number                   |                                                                                                    |
| Gender *                         | Male -                                                                                                    |
| Date of Birth *                  | 11/09/1943                                                                                                    |
| Email Address                    |                                                                                                    |
| Ethnicity *                      | Hispanic or Latino 👻                                                                                                    |
| Race *                           | White Black or African American American Indian or Alaskan Native Asian Native Hawaian or Pacific Islander Hispanic Other Unknown |
| Entliement Code *                | 05 Entitlement Restored                                                                                                    |
| Enttlement Available *           | 36.000                                                                                                    |
| Branch of Service *              | Army                                                                                                    |
| Miltary Status *                 | Not in Service                                                                                                    |
| First Time Home Buyer *          | No *                                                                                                    |
| Coherent line 1                  | N                                                                                                    |

Figure 6. Funding Fee Exemption.

• When all the Veteran attributes are entered, then select *Loan Analysis* to begin developing the loan information.

### Loan Analysis

The VA Form 26-6393, *Loan Analysis* page must be fully completed before the file may be uploaded. Loan details are requested at the beginning of the form.

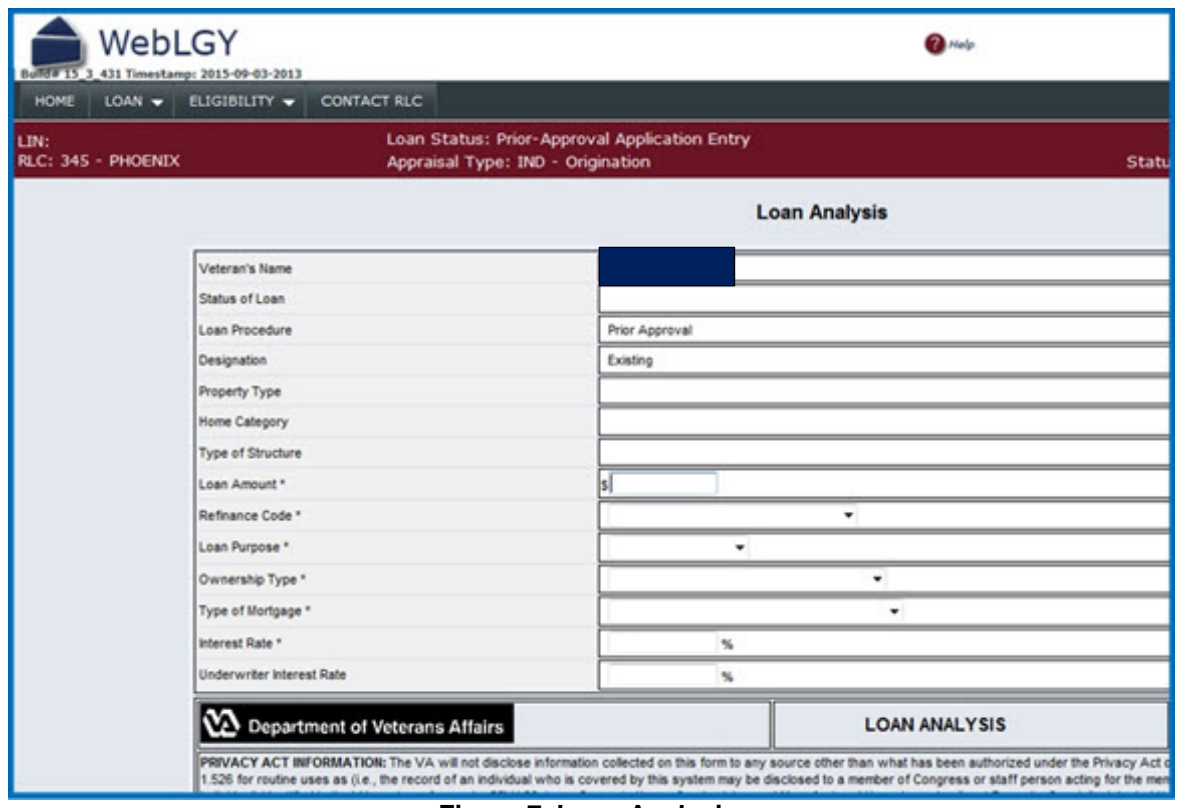

Figure 7. Loan Analysis.

### **Section B**

• Enter the Veteran's personal and financial information in Section B of the Loan Analysis.

| CRV DATA (VA USE)                           |                          |                        |          |
|---------------------------------------------|--------------------------|------------------------|----------|
| 49a. REASONABLE VALUE                       | 49b. EXPIRA              | TION DATE              |          |
| \$ 100,000                                  | 01/11/2016               |                        | 30 Years |
|                                             | SECTI                    | ON A                   |          |
| 2. PURCHASE PRICE *                         | [                        | s                      |          |
| 3. CASH DOWN PAYMENT ON PURCHASE PRICE *    |                          | s                      |          |
| SEC                                         | TION B - BORROWER'S PERS | SONAL AND FINANCIAL ST | ATUS     |
| 4. APPLICANT'S AGE                          |                          | 71                     |          |
| 5. OCCUPATION OF APPLICANT *                | [                        |                        |          |
| 6A. NUMBER OF YEARS AT PRESENT EMPLOYMENT   | [                        |                        |          |
| 6B. NUMBER OF MONTHS AT PRESENT EMPLOYMENT  | [                        |                        |          |
| 7A. LIQUID ASSETS *                         | [                        | s                      |          |
| 7B. TOTAL ASSETS *                          | [                        | s                      |          |
| 8. CURRENT MONTHLY HOUSING EXPENSES *       | [                        | s                      |          |
| 9. UTILITIES INCLUDED?                      |                          | YES                    |          |
| 10. SPOUSE'S AGE                            |                          |                        |          |
| 11. OCCUPATION OF SPOUSE                    |                          |                        |          |
| 12A. NUMBER OF YEARS AT PRESENT EMPLOYMENT  |                          |                        |          |
| 12B. NUMBER OF MONTHS AT PRESENT EMPLOYMENT |                          |                        |          |
| 12C. SPOUSE INCOME CONSIDERED?              |                          | YES                    |          |
| 13. AGE OF DEPENDENTS                       |                          |                        |          |

Figure 8. Loan Analysis Section B.

#### Sections C and D

- Enter the Veteran's total monthly shelter expenses in Section C.
- Enter the Veteran's total debts in Section D.

|            | SECTION C - ESTIMATED MONTHLY SHELTER EXPENSES (This Property) |                      |                |                           |                |  |  |
|------------|----------------------------------------------------------------|----------------------|----------------|---------------------------|----------------|--|--|
|            | ITEMS AMOUNT                                                   |                      |                |                           |                |  |  |
| NOTE: ROU  | IND ALL DOLLAR AMOUNTS BELOW TO THE NEAREST WHOLE DOLLAR       |                      |                |                           |                |  |  |
| 14. TERM ( | Months) *                                                      |                      |                |                           |                |  |  |
| 15. MORTO  | SAGE PAYMENT (Principal and Interest) *                        | s                    |                |                           |                |  |  |
| 16. REALT  | Y TAXES *                                                      | s                    |                |                           |                |  |  |
| 17. HAZAR  | 2D INSURANCE *                                                 | s                    |                |                           |                |  |  |
| 18. SPECIA | L ASSESSMENTS                                                  | s                    |                |                           |                |  |  |
| 19. MAINTE | ENANCE AND UTILITIES *                                         | \$140                |                |                           |                |  |  |
| 20. OTHER  | (HOA, Condo Fees)                                              | s                    |                |                           |                |  |  |
| 21. TOTAL  |                                                                | \$140                |                |                           |                |  |  |
|            | SECTION D - DEBTS AND OBLIGATIONS (Itemize and                 | ndicate by (check) w | hich debts cor | sidered in Section E, Lir | ne 41)         |  |  |
|            | ITEMS                                                          |                      | (check)        | MONTHLY PAYMENT           | UNPAID BALANCE |  |  |
| 22.        |                                                                |                      |                | s                         | S              |  |  |
| 23.        |                                                                |                      |                | s                         | s              |  |  |
| 24.        |                                                                |                      |                | s                         | s              |  |  |
| 25.        |                                                                |                      |                | s                         | s              |  |  |
| 26.        |                                                                |                      | s              | s                         |                |  |  |
| 27.        |                                                                |                      |                | s                         | s              |  |  |
| 28.        |                                                                |                      |                | s                         | s              |  |  |

Figure 9. Loan Analysis Sections C and D.

### **Section E**

• Enter the Veteran's and if applicable a co-borrower's income and monthly deductions.

| SECTION E - MONTHLY INCOME AND DEDUCTIONS                                    |           |             |           |  |  |
|------------------------------------------------------------------------------|-----------|-------------|-----------|--|--|
| ITEMS                                                                        | BORROWER  | CO-BORROWER | TOTAL     |  |  |
| 31. MONTHLY EARNINGS FROM EMPLOYMENT                                         | \$ 5,000  | s           | \$ 5,000  |  |  |
| 31A. TAX FILING MARITAL STATUS                                               | Single 👻  |             | ]         |  |  |
| 31B. SELF EMPLOYED?                                                          |           |             | ]         |  |  |
| 31C. NUMBER OF EXEMPTIONS                                                    | 1         |             |           |  |  |
| 32. FEDERAL INCOME TAX                                                       | \$570     | s           | Calculate |  |  |
| 32B. TAX FILING STATE                                                        | AZ 🔻      |             | ]         |  |  |
| 33. STATE INCOME TAX                                                         | \$205     | <b>s</b> 0  | Calculate |  |  |
| 34. RETIREMENT OR SOCIAL SECURITY                                            | \$947     | <b>s</b> 0  | Calculate |  |  |
| 35. OTHER (SPECIFY)                                                          | s         | s           |           |  |  |
| 36. TOTAL DEDUCTIONS                                                         | s 1,722   | s 0         | s 1,722   |  |  |
| 37. NET TAKE HOME PAY                                                        | \$ 3,278  | s 0         | \$ 3,278  |  |  |
| 38. PENSION, COMPENSATION OR OTHER NET INCOME                                | S         | s           | s 0       |  |  |
| 39. TOTAL (Sum of lines 37 and 38)                                           | \$ 3,278  | s 0         | \$ 3,278  |  |  |
| 40. LESS THOSE OBLIGATIONS IN SECTION D WHICH SHOULD BE DEDUCTED FROM INCOME |           |             | s 100     |  |  |
| 41. TOTAL NET EFFECTIVE INCOME                                               |           |             | \$ 3,178  |  |  |
| 42. LESS ESTIMATED MONTHLY SHELTER EXPENSE (Line 21)                         |           |             | s 767     |  |  |
| 43A. GEOGRAPHICAL REGION                                                     |           |             | West -    |  |  |
| 43B. FAMILY SIZE                                                             |           |             | 1         |  |  |
| 43C. BALANCE AVAILABLE FOR FAMILY SUPPORT GUIDELINE:                         | Calculate | s 491       | \$2,411   |  |  |

Figure 10. Loan Analysis Section E.

### **Submit Loan Analysis**

- Select whether the Veteran's credit history is Satisfactory or Unsatisfactory.
- Select whether or not the Veteran meets the VA credit standards.
- Enter the Veteran's Credit Alert Interactive Voice Response System (CAIVRS) number.
- Select the *Submit* button.
- **NOTE:** If all the information was entered and it passes data validation, then VA Form 26-6393, Loan Analysis will be saved for VA review.

| 45. PAST CREDIT RECORD *                                                                           |            | <ul> <li>SATISFACTORY</li> <li>UNSATISFACTORY</li> </ul> |   |
|----------------------------------------------------------------------------------------------------|------------|----------------------------------------------------------|---|
| 46. DOES LOAN MEET VA CREDIT STANDARDS? * (Give reasons for decision under "Remarks" if necessary) |            | YES     NO                                               |   |
| 47. CAIVRS                                                                                         | A123456789 |                                                          |   |
| 48. NOTES (To see previous notes, use the Notes function on the left navigation bar.)<br>Public    |            |                                                          |   |
|                                                                                                    |            |                                                          | * |
|                                                                                                    |            |                                                          |   |
|                                                                                                    |            |                                                          | ~ |
| Submit                                                                                             |            |                                                          |   |

Figure 11. Submit Loan Analysis.

# **Application Received**

An *Application Received* message will appear when all the information is complete from the VA Form 26-6393, *Loan Analysis*. This means the Loan Analysis was successfully submitted to VA for review.

From this point, navigate back to the Status and History page from the Loan drop down menu.

- Click on *Loan* from top menu.
- Then mouse-over *Recent Loans* from the drop down menu.
- The case should be in recent loan history.
- Click on the LIN.

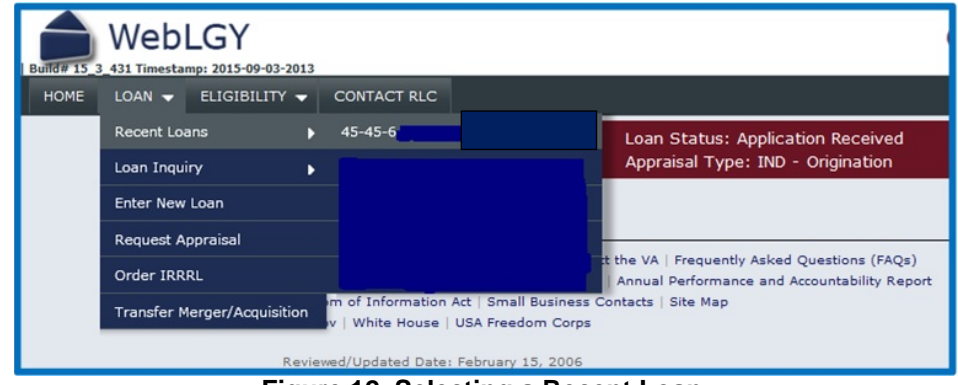

Figure 12. Selecting a Recent Loan.

### **Status and History Page**

There are two items to focus on from the *Status and History* page. In the left-hand navigation menu, you can see the Loan Analysis that was submitted for prior approval review.

The next step is making sure that VA has a loan package to review.

• Click on the *Correspondence* link in order to upload a loan package.

| Builder 15. 3 431 Timestamp: 2015-09-0<br>HOME LOAN - ELIGIBILI | 33-2013<br>TY                                     | 6                                                                      |  |  |  |
|-----------------------------------------------------------------|---------------------------------------------------|------------------------------------------------------------------------|--|--|--|
| IND APPRAISAL (09/04/2015)<br>CRV/NOV/MCRV Issued               | LIN:<br>RLC: 345 - PHOENIX                        | Loan Status: Application Received<br>Appraisal Type: IND - Origination |  |  |  |
| LOAN INFORMATION   LOAN PROCESSING Status & History Notes       | Status & History<br>Veteran / Obligor Information |                                                                        |  |  |  |
| Summary                                                         | Obligor Name                                      | None                                                                   |  |  |  |
| Change Lender<br>Correspondence                                 | Date of Birth                                     | 11/09/1943                                                             |  |  |  |
| CERTIFICATES                                                    | SSN                                               | xxx-xx-1111                                                            |  |  |  |
| PRIOR APPROVAL                                                  | Entitlement Code                                  | 05 Entitlement Restored                                                |  |  |  |
| Analysis - 09/04/2015<br>09:00:21                               | Entitlement<br>Charged                            | \$0                                                                    |  |  |  |
| Funding Fee<br>Cancel or Withdraw                               | Restoration Code                                  | No Restoration                                                         |  |  |  |

Figure 13. Navigate to the Correspondence Link.

#### Correspondence

Follow these steps to successfully upload a prior approval loan package:

- **Document Association**: Select *Loan* from the drop down menu.
- **Correspondence Type**: Select *Document Received* from the drop down menu.
- **Document Type:** Select *Prior Approval Loan Package* from the drop down menu.
- **Document Name:** Enter a name that describes the document. Please refrain from using the Veteran's name in this field.
- File to Upload: Select the *Browse* button to locate the file from your desktop.
- **NOTE:** Please make sure that your file is complete and in the proper stacking order. Chapter 5, Section c of the VA Lenders Handbook provides the proper stacking order for submitting packages to VA for review and prior approval loan processing.

### **Successful Upload**

A successful upload of the prior approval loan package will provide notice to VA that a loan is ready for review.

At the bottom of the *Correspondence* page, the *Loan Correspondence History* section will display the file that was submitted for review.

|                                                                                                    | Correspondence            |                             |                |                 |  |  |  |  |
|----------------------------------------------------------------------------------------------------|---------------------------|-----------------------------|----------------|-----------------|--|--|--|--|
| JAN INFORMATION                                                                                                    | Enter Correspondence      | Enter Correspondence        |                |                 |  |  |  |  |
| LOAN PROCESSING<br>Status & History<br>Notes<br>Summary<br>Change Lender<br>Correspondence<br><u>CERTIFICATES</u><br><u>PRIOR APPROVAL</u><br>Analysis - 09/04/2015<br>09:00:21<br><u>ACTIVITY</u><br>Funding Fee<br>Cancel or Withdraw | Submission Date*          | 09/04/2015                  | User           | User            |  |  |  |  |
|                                                                                                    | Document<br>Association * |                             | Note<br>Public | Note            |  |  |  |  |
|                                                                                                    | Correspondence<br>Type *  |                             |                |                 |  |  |  |  |
|                                                                                                    | Document Type *           | •                           |                |                 |  |  |  |  |
|                                                                                                    | File to Upload *          | Browse                      |                |                 |  |  |  |  |
|                                                                                                    | Document Name *           |                             |                |                 |  |  |  |  |
|                                                                                                    | Public Document           | 6                           |                |                 |  |  |  |  |
|                                                                                                    |                           |                             | Submit         |                 |  |  |  |  |
|                                                                                                    |                           |                             |                |                 |  |  |  |  |
|                                                                                                    | Loan Correspondence       | Loan Correspondence History |                |                 |  |  |  |  |
|                                                                                                    | 1 Correspondence(s)       |                             |                |                 |  |  |  |  |
|                                                                                                    | Submission<br>Date        | Document Type               | Document Name  | File Name       |  |  |  |  |
|                                                                                                    | 09/04/2015                | Prior Approval Loan Package | Loan Package   | Test Upload.pdf |  |  |  |  |

Figure 14. Loan Correspondence History.

### **Prior Approval Notification**

- ✓ VA will receive notification in the internal Work Buckets that a prior approval loan is ready for review.
- $\checkmark$  VA has 10-business days to provide a commitment or a denial.
- ✓ Again, processing will be completed in an efficient manner with a complete file.

| Nork Buck                                       | et Name: RLC 345 | Description: Phoenix LP      |               |               |            |                     |  |  |  |
|-------------------------------------------------|------------------|------------------------------|---------------|---------------|------------|---------------------|--|--|--|
| Perform Action  Submit                          |                  |                              |               |               |            |                     |  |  |  |
| 5 Items<br>1 Page(s) Results Per Page: 50 • 1-5 |                  |                              |               |               |            |                     |  |  |  |
| All 🔳                                           | Task Number      | Task Description             | Record Number | User Assigned | Due Date   | Status Date         |  |  |  |
|                                                 |                  |                              | 4             | •             |            | ۹,                  |  |  |  |
| 8                                               | 1727578          | Package Received             | 45-45-6-      | -             | 09/04/2015 | 09/04/2015 09:00:21 |  |  |  |
| 13                                              | 1727580          | Prior Approval Loan Package  | 45-45-6       | •             | 09/21/2015 | 09/04/2015 09:37:44 |  |  |  |
| 8                                               | 1686545          | Funding Fee Reject           | 77-77-6-      | •             |            | 02/12/2014 09:07:53 |  |  |  |
| 13                                              | 1684357          | File Request Failed - NO POC | 45-45-6-      | •             |            | 05/23/2013 08:09:02 |  |  |  |
| 13                                              | 1722436          | Application Suspended        | 45-45-6-      | Mr veteran    |            | 07/28/2015 16:27:12 |  |  |  |

Figure 15. Prior Approval Loan Received.